# Vision Release DLM 700

## **Summary of Changes**

#### October 2019

#### **Vision Front Screen**

• Vision Tasks - When you migrate to Vision Tasks, your My Daybook Tasks pane automatically updates to a My Tasks pane:

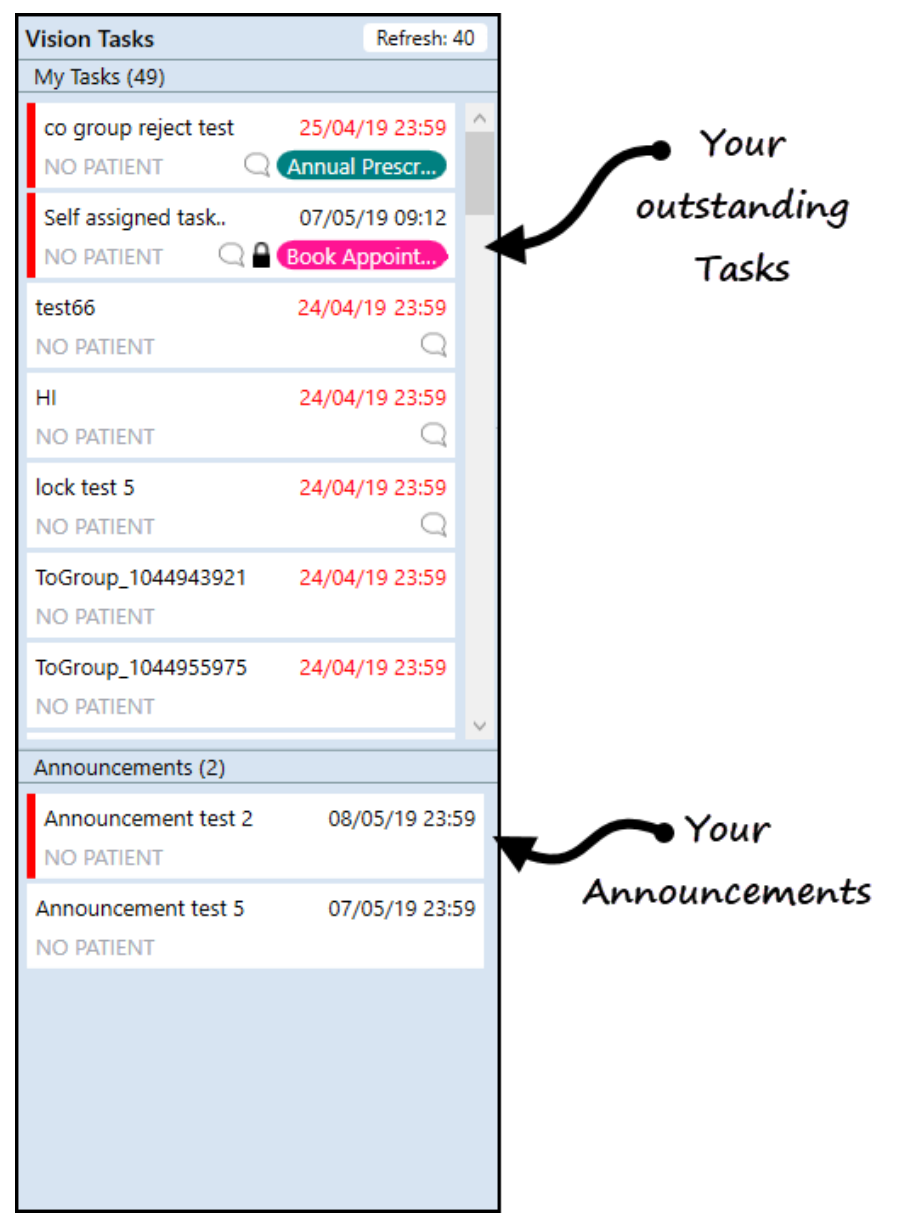

#### **Consultation Manager**

• View Mail for Patient - From View Mail for Patient there is a new mail category filter, this enables you to select the type of mail you want to see:

| I | Master Kenneth Brown |      |            |                            |                       |          |            |                             |                                |        |
|---|----------------------|------|------------|----------------------------|-----------------------|----------|------------|-----------------------------|--------------------------------|--------|
| 1 | . F.                 | R.   | Received 🔽 | Type                       | Action                | Set By   | Action By  | Staff                       | From                           |        |
|   |                      |      | 23/05/2019 | CMS Dispensing Update      |                       |          |            | Dr Christine Green          | pharmacy                       |        |
|   |                      |      | 23/05/2019 | CMS Dispensing Update      |                       |          |            | Dr Christine Green          | pharmacy                       | -      |
|   |                      |      | 21/05/2019 | CMS Dispensing Update      |                       |          |            | Dr Christine Green          | phamacy                        |        |
|   |                      |      |            |                            |                       |          |            | If required,<br>mail catego | select which<br>ory to display | ,<br>, |
|   | Filter               |      | All Unre   | ad Read Outstanding Acti   | ons Completed Actions | Archived | Unarchived | Unlifed All Mail Categories | *                              |        |
| _ | Vi                   | ew R | lesult Adi | d Action Complete Action A | oppointments Exit     |          |            |                             |                                |        |

- **Test Requesting ICE, Technidata, tQuest and Cyberlab** If a Home Number is not recorded for a patient, the next recorded contact number is selected in the following order:
  - Mobile number
  - Secondary home number
  - Emergency number

Where none of the above are recorded, no number is sent.

• Unit of Measure - A new unit of measure, ug Hb/g replaces ug/Hb/g stool.

#### Event Log

• **Cancelled Prescriptions** - The issue of cancelled prescriptions not displaying correctly, has been addressed.

### England, Wales and Northern Ireland only

#### **Vision Front Screen**

• **Warning** - In line with Information Governance guidance a warning reminding you of your responsibility and legal restraints displays on start up of Vision. The warning disappears after 10 seconds, or select **Click to dismiss** to clear manually:

Access to this computer/Solution and any information it contains is limited to authorised users only. Legal action can be taken against unauthorised use of, or unauthorised access to, this computer/Solution and/or any information it contains, including pursuant to the Computer Misuse Act 1990. If you are an authorised user, by proceeding to access and use this computer/Solution and/or the information it contains, you are accepting any terms of use, notices and policies which are contained or referenced within it or which have otherwise been drawn to your attention as an authorised user.

Click here to dismiss

### Scotland

Serial Prescribing (previously known as CMS)

The following changes have been made to the Serial Prescribing functionality as part of this release:

- -Deleting a Serial Prescribing dispensing event You can now delete a dispensing event. Right click on the event, select **Delete** and confirm. The selected event is removed, the **Last Issue Date** and the **Dispensing Event Count** are updated.
- -Editing the date of a Serial Prescribing dispensing event If you have received the incorrect date for a dispensing event, you can now update it. Right click on the event, select Edit and update the date as required. Where appropriate the Last Issue Date is updated.
- Printing:
  - -Repeat Re-order form Serial Prescribing items are now listed separately on the re-order form under a CMS Items heading.
  - Preferred and Serial Prescribing Pharmacy names Both the preferred pharmacy and the Serial Prescribing Pharmacy, as selected in Consultation Manager - Patient Details - Preferences, now print on the top of the right hand side re-order form.
- Unique Prescription Number (UPN) The UPN of a dispensing event now displays in a separate Message Reference column in Mail Manager.

To search on the UPN, from Mail Manager, select **Filter - Message Reference** and enter all or part of the UPN required:

| 🖏 Filter: Message Reference |               | <b>X</b> |
|-----------------------------|---------------|----------|
| Enter Message Reference:    |               |          |
| OK                          | <u>C</u> lear | Cancel   |

• **Warning Message** - If you attempt to create or print a Serial Prescribing item for a patient that has not registered for Serial Prescribing, the warning message has been updated to eliminate ambiguity:

| Consulta | tion Manager                                                                                                    |          |
|----------|----------------------------------------------------------------------------------------------------|----------|
|          |                                                                                                    | Help     |
| ?        | This patient is not registered for CMS.<br>Would you like to override the patient's CMS<br>registration status to create and print CMS<br>items during this consultation? | Notes >> |
|          | Yes No                                                                                                    |          |